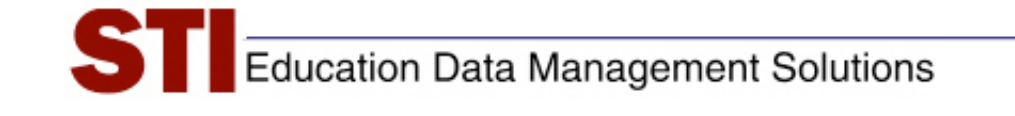

# STIAssessment v4.0

# Scanning

Author:STIA Development TeamDate:August 3, 2009Modified By:DocumentationVersion:4.0

#### Contents

| Introduction                                               | 1      |
|------------------------------------------------------------|--------|
| Initial Set-Up of STIAssessment Scanning<br>Launch Program | 2<br>2 |
| Automatic Application Updates                              | 2<br>3 |
| Supported Forms                                            | 4<br>5 |
| District-Based Scanning                                    | 6      |
| Logging In as District Administrator (DA)                  | 6      |
| Selecting Scanning Levels                                  | 7<br>9 |
| Selecting a Test                                           | 0      |
| Sorting Tests                                              | .0     |
| Scanning Examples 1                                        | 2      |
| Class-Based Scanning                                       | 4      |
| Scanning Exceptions 1                                      | .7     |
| Constructed-Response Item Settings Incomplete              | 2      |
| Student Not Mapped to the Selected Mapping                 | .9     |

## Introduction

This document provides an overview of the scanning-application architecture and describes the scanning capabilities of the program.

The STIAssessment Scan application is installed on a client computer, which is connected to a scanner. First, the application scans forms that contain student answers for a specific assessment from the scanner, then sends the request to the Web Service. If the data is validated successfully, the Web Service automatically scores the multiple-choice portion of the assessment and returns the performance percentage back to the application. This operation is done on a student-by-student basis. If the data is not validated successfully for reasons such as *Invalid Student ID*, *Student not Present in Class, Student Already Taken Test*, etc., the Web Service returns the appropriate error back to the application. The program and exception examples are detailed further in the document.

\*All data is sent securely via SSL secure connections.

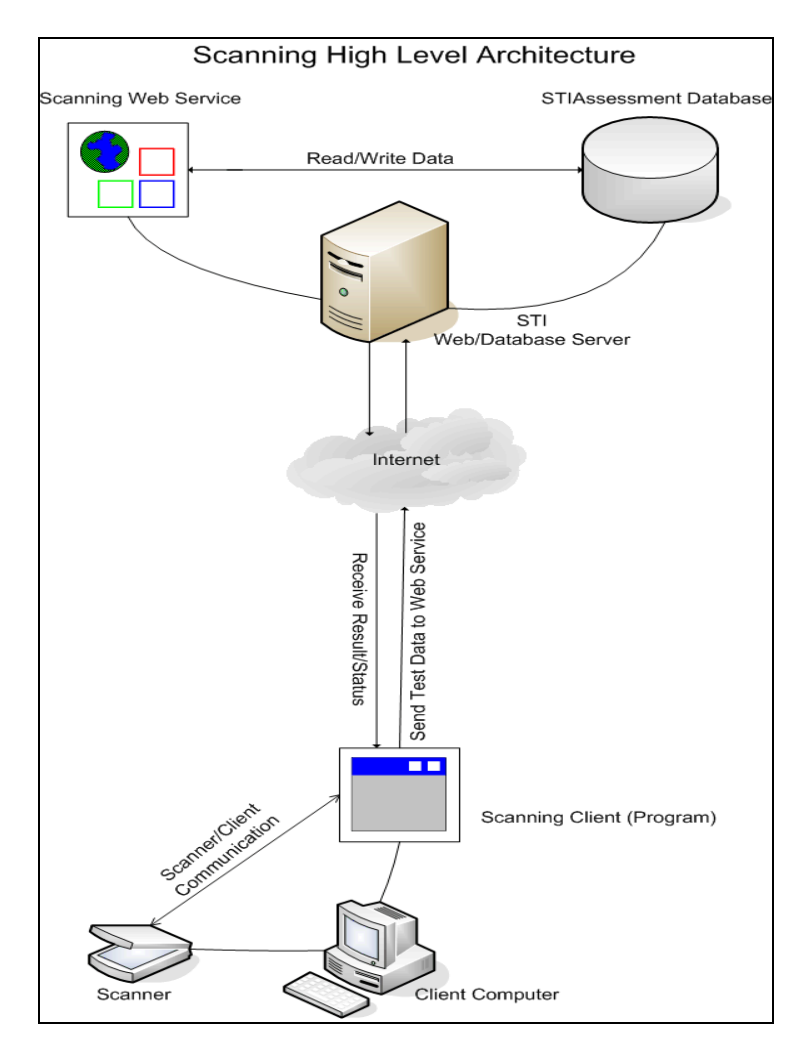

# Initial Set-Up of STIAssessment Scanning

Any available application scanning updates are automatically installed whenever the user starts the application. This ensures that the user always has the most current version of the application without having to manually install it.

#### Launch Program

The first step is starting the program.

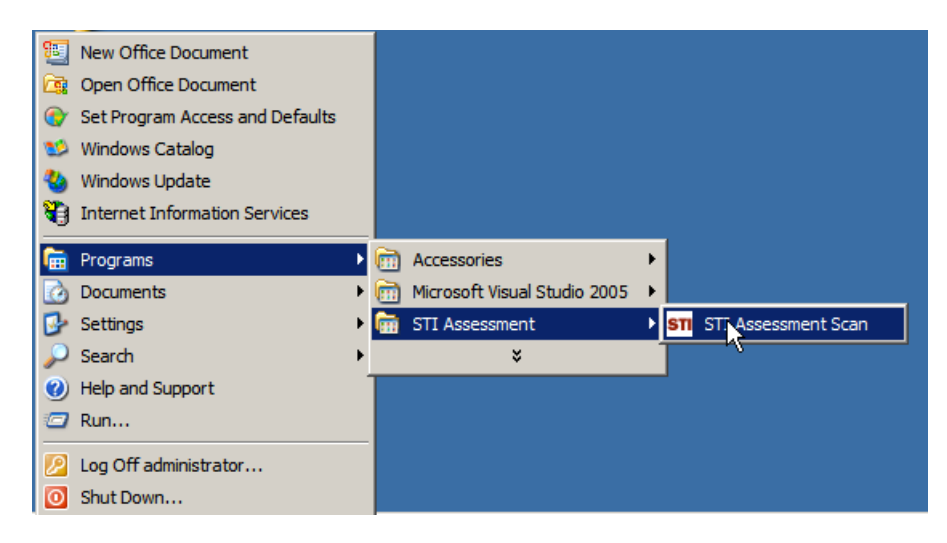

#### Automatic Application Updates

Once the program is launched, it checks for and installs any updates.

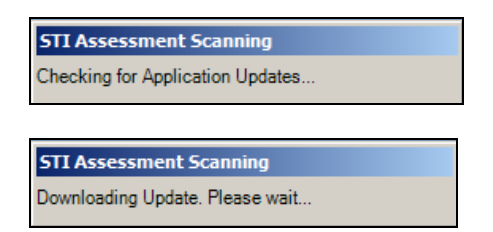

#### **Supported Scanners**

Supported scanners are listed in the **Select Scanner** pull-down menu. All supported scanners were actually used during development of the application and are thus verified to work properly with the program.

| <mark>STI</mark> STI Assessment Scanr                                                          | ing                                                                                       |                                   |               |
|------------------------------------------------------------------------------------------------|-------------------------------------------------------------------------------------------|-----------------------------------|---------------|
| Scanner<br>Scantron_ES_20<br>Scantron_ES_20<br>Scantron_ES_22<br>NCS_OpScan_4U<br>NCS_INSIGHT4 | 10 <b>Select Scanner</b> <u>Config</u><br>10<br>60 Select Form <u>What</u>                | <u>gure</u><br><u>s This?</u>     | G Login       |
| Login to Scan<br>Who, Where<br>Class Level Sc<br>O MIDDLE SC<br>BENDER, JES<br>MATH 7 (MA7)    | canning C District Level Scanning<br>HOOL Select Sc<br>SICA (6660) Select Te<br>Select Cl | chool<br>eacher<br>ass            |               |
| Select Test<br>Gr 8 Lang ArtsQuo<br>Or Enter Test ID<br>Student ID to Scan                     | tation Marks with CR (TestID: 219149)                                                     | Sort Tests By<br>© Date<br>© Name |               |
| Login to Scan                                                                                  | Version 4.0.6.0                                                                           | 8/3/20                            | 09 4:22:38 PM |

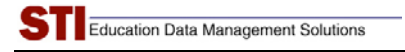

#### **Supported Forms**

| Scanner                       |                   |                    |                  |       | 6 60  |
|-------------------------------|-------------------|--------------------|------------------|-------|-------|
| NCS_INSIGH                    | T4 💌              | Select Scanner     | <u>Configure</u> |       | G III |
| CP24_0728                     | 1                 | Select Form        | What's This?     |       | Login |
| CP24_0728<br>CP24_0769        |                   |                    |                  |       |       |
| -Login CP25_0587<br>CP26_0584 |                   |                    |                  |       |       |
| Who, Where<br>Class Leve      | el Scanning       | C District Level S | canning          |       |       |
|                               |                   |                    |                  |       |       |
|                               | SCHOOL            | <b>T</b>           | Select School    |       |       |
| BENDER,                       | JESSICA (6660)    | -                  | Select Teacher   |       |       |
| MATH 7 (N                     | 1A7)              | -                  | Select Class     |       |       |
|                               |                   |                    |                  |       |       |
| Select Test                   |                   |                    |                  |       |       |
| Gr 8 Lang Arts                | Quotation Marks w | ith CR (TestID: 2  | 19149)           | -     |       |
| Or Enter Test ID              |                   |                    | _Sort Test       | is By |       |
|                               | ,                 |                    | © Date           |       |       |
| Student ID to Scan            | ļ                 |                    |                  | 3     |       |
|                               | - N               | 1                  |                  |       |       |

The Select Form drop-down displays a list of supported forms.

The supported forms are as follows:

- **CP24\_078:** 4-choice, 30 item form
- **CP24\_069:** *4-choice, 80 item form*
- ◆ CP25\_0587: 5-choice, 30 item form
- **CP26\_0584:** 5-choice, 80 item form

If you have any leftover CP25\_0586 forms, you may still use them. Select form CP26\_0584 on the menu.

#### What's This? Dialog

This dialog may be launched by clicking on the **What's This?** link next to the **Select Form** list. This dialog gives useful information on the types of forms used for scanning. It also reminds users to re-start the scanner and application when switching form types at the time of scanning.

| STI Assessment S                                                                                                    | canning                                                                                                    |         |
|----------------------------------------------------------------------------------------------------|----------------------------------------------------------------------------------------------------|---------|
| Scanner<br>NCS_iNSIGH<br>CP24_0728                                                                                                    | HT4  Select Scanner <u>Configure</u> Select Form <u>What's This?</u>                                                                                                    | Login   |
| Login to Scan<br>Who, Where<br>Class Le<br>O MIDDL<br>BENDER<br>MATH 7<br>Select Test<br>Gr 8 Lang Arts<br>Or Enter Test II<br>Student ID to Scan | Forms Help         Please look at the bottom right corner of the sheet to determine your form type. MAKE SURE the form selected on the Scanning application is the same as the form you are scanning. A mismatch between the two might cause the program to fail or score incorrectly. IMPORTANT: Please restart scanner and application when scoring forms of a different form type. Not doing so might cause the program to score incorrectly.         Forms Supported       Image: CP24_0728 - 4 Choice 30 Question Form       Image: CP24_0789 - 4 Choice 80 Question Form       Image: CP25_0587 - 5 Choice 30 Question Form       Image: CP25_0586 - 5 Choice 80 Question Form       Image: CP25_0586 - 5 Choice 80 Question Form |         |
| gin to Scan                                                                                                    | Version 4.0.6.0 8/3/2009 5:0                                                                                                    | 1:34 PM |

# **District-Based Scanning**

# Logging In as District Administrator (DA)

Users must log in to the system with their respective credentials to scan assessment data and obtain results. The following screenshot shows the login window for a district administrator (DA).

| Scanner                                                     | Select Scanner <u>Configure</u>      | L O G - N |
|-------------------------------------------------------------|--------------------------------------|-----------|
| CP24_0728                                                   | ogin<br>Select District              | Login     |
| Who, Where<br>Class Lev<br>O MIDDLE<br>BENDER,<br>MATH 7 (N | ©@@ Login                            |           |
| Select Test<br>Gr 8 Lang Arts<br>Or Enter Test ID           | Login Cancel Go To StiAssessment.com |           |
| Student ID to Scan                                          | Scan Now                             | e<br>me   |

#### **Selecting Scanning Levels**

District Administrators are able to scan tests at both class and district levels. The screens that appear upon DA login are different from those seen by users with lower access levels, such as teachers and school administrators (*SA*'s).

The following screenshot shows options to be selected for class-level scanning: *School, Teacher* and *Class*. This defines the answer forms that need to be scanned in terms of an individual class within the district.

| STI Assessment Scanning                                                                                                    |                   |
|----------------------------------------------------------------------------------------------------|-------------------|
| Scanner<br>NCS_iNSIGHT4 Select Scanner Configure<br>CP24_0728 Select Form What's This?                                                                                                    | Logout            |
| Ready - (www.stiassessment.com)<br>Who, Where<br>Class Level Scanning C District Level Scanning<br>O MIDDLE SCHOOL Select School<br>BENDER, JESSICA (6660) Select Teacher<br>MATH 7 (MA7) Select Class |                   |
| Select Test<br>Gr 8 Lang ArtsQuotation Marks with CB. (TestID: 218148)                                                                                                    | <b>•</b>          |
| Or Enter Test ID Student ID to Scan                                                                                                    |                   |
| Scan Now<br>Ready - (www.stiassessment.com) Version 4.0.6.0 8/                                                                                                    | 3/2009 5:04:07 PM |

This screenshot shows options being selected for district-level scanning. Notice that district-level scanning is done by selecting custom arrays called *mappings*.

| STI Assessment Scanning                                                                                                    |                |
|----------------------------------------------------------------------------------------------------|----------------|
| Scanner<br>NCS_iNSIGHT4 Select Scanner Configure<br>CP24_0728 Select Form What's This?                                                                                                    | ៤ទួក<br>Logout |
| Ready - (www.stiassessment.com)  Who, Where Class Level Scanning Bth Grade Students - Math All Language Arts Students Grade 7 All Math Students Grade 8 Computer Club Computer Students 7 and 8 Foreign Language Club Math After School Class Reading Study Group Gr 8 Lang ArtsQuotation Marks with CR (TestID: 219149) |                |
| Or Enter Test ID Sort Tests By<br>© Date<br>Student ID to Scan                                                                                                    |                |
| Scan Now Ready - (www.stiassessment.com) Version 4.0.6.0 8/3/2                                                                                                    | 009 5:04:58 PM |

#### **Selecting a Mapping**

Student *mappings* may be created for scanning at the district level. Mappings may correspond to certain grades (for example, all the fourth-graders in a particular district's elementary schools) or other custom arrays (for example, all the seventh-graders in middle schools, but not in junior-high schools, or all the students in gifted programs). Only those mappings that have been checked off for Scanning in STIAssessment will appear in the *Select Mapping* drop-list.

|                       | apping Details |                |             |        |          | 10     |
|-----------------------|----------------|----------------|-------------|--------|----------|--------|
|                       | Current Stud   | lent Mappii    | ngs         |        |          |        |
| Ready                 | STI ID         | Student<br>No. | Student     | alt_id | state_id | Class  |
| Wł                    | • 1229760      | 11899          | OLIVARES,   |        |          | MATH 8 |
|                       | 1229870        | 68982          | WORLEY, L   |        |          | MATH 8 |
|                       | 1229995        | 69587          | AINSLEY, S  |        |          | MATH 8 |
|                       | 1230057        | 56595          | ARAZ, ISAB  |        |          | MATH 8 |
|                       | 1230140        | 19822          | O'DELL, RY  |        |          | MATH 8 |
|                       | 1230246        | 23475          | ANDERSON    |        |          | MATH 8 |
|                       | 1230254        | 23456          | ADAMS, ASIA |        |          | MATH 8 |
| Selei<br>Gr 8<br>Or E | ▲<br>Close     |                |             |        |          | •      |
|                       |                | Scan Now       |             |        | 1        |        |

#### **Selecting a Test**

Tests may be selected from a pull-down menu or by entering a Test ID Number. Once the test is selected, the user clicks the **Scan Now** button.

#### Sorting Tests

Since there are usually a lot of tests to choose from when using the pull-down menu, users may opt to select the sorting method that will result in the desired test being listed closer to the top or bottom of the menu, and thus easier to find. There are two ways of sorting tests: by *Test Name* or by *Date Created*. Based on the selected option, tests are sorted in the ascending order.

| STI Assessment Scanning                                                                                                    |                    |
|----------------------------------------------------------------------------------------------------|--------------------|
| Scanner       NCS_iNSIGHT4     Select Scanner     Configure       CP24_0728     Select Form     What's This?                  | ្រូទ្ធទ្<br>Logout |
| Ready - (www.stiassessment.com) Who, Where Class Level Scanning Bth Grade Students - Math Click here to view Mapping contents |                    |
| Select Test                                                                                                    | 7                  |
| Or Enter Test ID Student ID to Scan                                                                                           |                    |
| Scan Now<br>Ready - (www.stiassessment.com) Version 4.0.6.0 8/3/                                                              | 2009 5:10:37 PM    |

#### **Student ID to Scan**

Users have the option to select which type of student ID to scan. The options are:

- Student Number (unique student ID imported from *Information*NOW or STIOffice)
- Student State ID
- Alternative Student Number
- STI-Assigned ID (unique student ID generated in STIAssessment)

| STI Assessment Scanning                                                                                                    |               |
|----------------------------------------------------------------------------------------------------|---------------|
| Scanner<br>NCS_iNSIGHT4  Select Scanner Configure<br>CP24_0728  Select Form What's This?                                                                                               | Logout        |
| Ready - (www.stiassessment.com)  Who, Where  Class Level Scanning  Bth Grade Students - Math  Select Mapping  Click here to view Mapping contents  Click here to view Mapping contents |               |
| 3-ques Gr 7 ARMT Reading Lit Recog 7.5 (TestID: 221424)                                                                                                    |               |
| Or Enter Test ID<br>Student ID to Scan<br>Student Number<br>Student State ID                                                                                                    |               |
| Alternative Student Number<br>STI-Assigned ID<br>Ready - (www.stiassessment.com) Version 4.0.6.0 8/3/20/                                                                               | 09 5:11:09 PM |

#### **Scanning Examples**

After the **Scan Now** button is clicked, a dialog box appears, reminding users to confirm that they have the correct form and to restart the scanner and the application if switching between different forms.

Clicking the **Yes** button on the dialog box causes scanning to commence, and a scanning-progress box appears on the screen. As each form is successfully scanned, the box shows the percentage of multiple-choice items the student answered correctly. For tests that include constructed-response items, the unweighted percentage score for the multiple-choice part of the test is displayed, along with a reminder that the test contains constructed-response items.

| Example 1: District-wide Scanning Based on Mappings | (Multiple-Choice-only Test) |
|-----------------------------------------------------|-----------------------------|
|-----------------------------------------------------|-----------------------------|

| <mark>1</mark> STI Assessment Sca                                                                                          | nning                                                                                                    |                                                                                            |                                                                |
|----------------------------------------------------------------------------------------------------|----------------------------------------------------------------------------------------------------|--------------------------------------------------------------------------------------------|----------------------------------------------------------------|
| Scanner                                                                                                    |                                                                                                    |                                                                                            |                                                                |
| Scantron_ES_3                                                                                                    | 2010 💌 Select Scanner                                                                                                    | <u>Configure</u>                                                                           | LO<br>GT                                                       |
| CP24_0769                                                                                                    | Select Form                                                                                                    | <u>What's This?</u>                                                                        | Logout                                                         |
| Who, Where<br>Class Level<br>STI Assessment<br>Please make sure<br>IMPORTANT: If y<br>Failing to do so r<br>Do you want to | Scanning © District Level Sc<br>vou are scanning form: CP24_076s<br>ou are switching to a different form t<br>nay cause the program to score inco<br>continue? | anning<br>9. Scanning a different form migh<br>type please make sure to RE-STA<br>rrectly. | it cause incorrect scoring.<br>RT the scanner and application. |
|                                                                                                    | Yes                                                                                                    | No                                                                                         |                                                                |
| Or Enter Test ID                                                                                                    |                                                                                                    | Sort Tests By                                                                              |                                                                |
| Student ID to Scan                                                                                                    | Student Number                                                                                                    | Name                                                                                       |                                                                |
|                                                                                                    | Scan Now                                                                                                    |                                                                                            |                                                                |
| eady - (www.stiassessme                                                                                                    | nt.com) Version 4.0.6.0                                                                                                    | 8/3/200                                                                                    | 9 5:17:12 PM                                                   |

| Scantron_ES                                        | _2010 💌            | Select Scanne | r <u>Configure</u> |            | ÖŬ<br>GT |
|----------------------------------------------------|--------------------|---------------|--------------------|------------|----------|
| CP24_0769                                          | •                  | Select Form   | What's This?       | <u>i</u> . | Logout   |
| Who, Where<br>C Class L<br>Mapping f<br>Click here | Scan<br>ADAMS, AUG | USTE          | 22.22%             |            |          |
|                                                    |                    |               |                    | -          | -        |

s

#### Example 2: District-Based Scanning (Test with Constructed-Response Items)

| TI Assessment Scanning                                                                                                    |                                                                                                    |                                                                               |
|----------------------------------------------------------------------------------------------------|----------------------------------------------------------------------------------------------------|-------------------------------------------------------------------------------|
| Scanner                                                                                                    | ▼ Select Scanner <u>Configure</u>                                                                                       | LO                                                                            |
| CP25_0587                                                                                                    | Select Form What's This?                                                                                                | Logout                                                                        |
| Ready - (www.stiassessment.co                                                                                                 | 1)                                                                                                    |                                                                               |
| Class Level Scanning                                                                                                    | • District Level Scanning                                                                                               |                                                                               |
| STI Assessment                                                                                                    |                                                                                                    | ×                                                                             |
| Please make sure you are scar<br>IMPORTANT: If you are switchin<br>Failing to do so may cause the<br>Do you want to continue? | g to a different form type please make sure to rogram to score incorrectly.                                             | orm might cause incorrect sconing.<br>o RE-START the scanner and application. |
| Or Enter Test ID                                                                                                    | Sort Tests<br>C Date<br>• Name                                                                                          | s By                                                                          |
| Scar Scar                                                                                                    | Now                                                                                                    |                                                                               |
| y - (www.stiassessment.com)                                                                                                   | Version 4.0.6.0                                                                                                    | 8/3/2009 5:18:11 PM                                                           |
| STI Assessment Sca                                                                                                    | nina                                                                                                    |                                                                               |
| Scanner<br>Scantron_ES_20                                                                                                    | 0 Select Scanner Configure                                                                                              | bo                                                                            |
| CP25_0587                                                                                                    | Select Form <u>What's This?</u>                                                                                         | Logout                                                                        |
| Ready Sca<br>Who, Where<br>Class L                                                                                            | <ul> <li>This test has constructed response items, which<br/>re to be graded by logging into www.STIAssessme</li> </ul> | ch will<br>ent.com                                                            |
| Mapping 1 AE                                                                                                    | RAM, SHAKIYAH 25.00%                                                                                                    |                                                                               |

Hit END on Scanner To Stop

Select Test

CR Assessment Test (TestID: 214669)

Done

•

# **Class-Based Scanning**

In order to scan tests, STIA users must first log in to the scanning application.

Teachers and School Administrators (SA's) are limited to class-based scanning. As the screenshot below shows, the radio buttons for different scanning levels do not appear.

A teacher is able to scan tests only for those students who belong to the teacher's classes; the school and teacher pull-downs will show only that teacher's school and name. A school administrator has the ability to obtain a list of teachers for his or her school and may then scan forms for students belonging to different teachers' classes.

| STI Assessment Scanning                                                                                              |                |
|----------------------------------------------------------------------------------------------------|----------------|
| Scanner<br>Scantron_ES_2010 Select Scanner <u>Configure</u><br>CP24_0728 Select Form <u>What's This?</u>             | Logout         |
| Ready - (www.stiassessment.com) Who, Where Class Level Scanning O MIDDLE SCHOOL Select School DEVIDED JERGION (2020) |                |
| MATH 7 (MA7)                                                                                                    |                |
|                                                                                                    |                |
| Or Enter Test ID Or Enter Test ID Student ID to Scan Student Number Scan Now                                         |                |
| Ready - (www.stiassessment.com) Version 4.0.6.0 8/3/20                                                               | 009 5:20:19 PM |

#### **More Scanning Examples**

After the **Scan Now** button is clicked, a dialog box appears, reminding users to confirm that they have the correct form and to restart the scanner and the application if switching between different forms.

Clicking the **Yes** button on the dialog box causes scanning to commence, and a scanning-progress box appears on the screen. As each form is successfully scanned, the box shows the percentage of multiple-choice items the student answered correctly. For tests that include constructed-response items, the unweighted percentage score for the multiple-choice part of the test is displayed, along with a reminder that the test contains constructed-response items.

#### Example 3: Class based Scanning (Tests with Constructed Response Items)

Note that this screen shot came from a district-administrator account; the interface for a schooladministrator or teacher account would not display the radio buttons for class- and district-scanning levels.

| STI Assessment Scanning                                                                                                    |              |
|----------------------------------------------------------------------------------------------------|--------------|
| Scanner<br>Scantron_ES_2010 Select Scanner Configure<br>CP25_0587 Select Form What's This?                                                                                                    | Logout       |
| Ready - (www.stiassessment.com)<br>Who, Where<br>Class Level Scanning District Level Scanning<br>O MIDDLE SCHOOL Select School<br>BENDER, JESSICA (6660) Select Teacher<br>READING 7 (R7) Select Class |              |
| Select Test Training Gr 7 ARMT Reading Lit Recognition (TestID: 235678) Or Enter Test ID Student ID to Scan Student Number Scan Now Ready - (www.stiassessment.com) Version 4.0.6.0 8/3/200            | 9 5:21:38 PM |
| STI Assessment Scanning         Scanner         Scantron_ES_2010         CP25_0587         Select Form         What's This?                                                                            |              |

Ready Who, Where Class Li

ANDERS

Select Test

This test has constru-

50.00%

Done

-

on Scanner To Stop

COOSAD. ADAMS, AUGUSTE

Hit END

CR Assessment Test (TestID: 214669

# Example 4: Class-Based Scanning (Multiple-Choice-only Test)

| STI Assessment Scanning                                                                                                    | X |
|----------------------------------------------------------------------------------------------------|---|
| Scanner       Scantron_ES_2010       Select Scanner       Configure         CP24_0769       Select Form       What's This?       Logout                                                                                                    |   |
| Who, Where   Class Level Scanning   O MIDDLE SCHOOL   Select School   MULLINS, LAURA (9338)   Select Teacher   MATH 8 TEAM 2 (MA8-2)   Select Class   Select Test   Mullins 3-ques Math 8 Probability Complementary (TestID: 221040)   Or Enter Test ID   Student ID to Scan   Student Number |   |
| Ready - (www.stiassessment.com) Version 4.0.6.0 8/3/2009 5:23:45 PM                                                                                                    |   |
| STI Assessment Scanning                                                                                                    |   |

| Scantron_ES           | _2010 💌    | Select Scanne | r <u>Configure</u> | OU<br>GT |
|-----------------------|------------|---------------|--------------------|----------|
| CP24_0769             | •          | Select Form   | What's This?       | Logout   |
| ady                   | Scan       |               |                    |          |
| Who, Where<br>Class L |            |               |                    |          |
| COOSAD.               | ABRAM, SHA | (YAH          | 44.44%             |          |
| ANDERG                |            |               |                    |          |

# **Scanning Exceptions**

The following examples represent a few of the instances in which the Web Service throws an error to the client because the data is invalid.

#### **Constructed-Response Item Settings Incomplete**

When tests containing constructed-response items are given online, it is impossible to fail to submit constructed-response (CR) settings, because it's not possible to assign tests without the CR settings. However, when a test is administered in paper-and-pencil form, test creators may print out the test, but forget to perform the last step of weighting the sections of the test and assigning the number of points associated with a constructed-response item. (The number of points associated with a CR is almost always the number of points in its scoring rubric.)

|                                                                                                    | STI Assessment Scanning         Scanner         Scantron_ES_2010         CP24_0728         Select Form         What's This?                                                                              | Logout                                                                                |
|----------------------------------------------------------------------------------------------------|----------------------------------------------------------------------------------------------------|---------------------------------------------------------------------------------------|
| This test contains one or more constructed-response (CR) items. Before you can scan this test, you must set the points and percent-weighting for the CP<br>Please login to STIAssessment and use the Assessment Management multidown menu to select 'Constructed Besonse Settions' | Ready<br>─Who, Where<br>ⓒ Class Level Scanning ○ District Level Scanning                                                                                                    |                                                                                       |
|                                                                                                    | This test contains one or more constructed response (CR) items. Before you can scan this test, you m<br>Please login to STIAssessment and use the Assessment Management pulldown menu to select 'Constru | ust set the points and percent-weighting for the CR items<br>icted Response Settings' |

#### **Test Already Taken by Student**

If the student has already taken the assessment, the application throws an exception and provides the date on which the student took the assessment, as well as the corresponding score

| STI Assessment Scann                | ing                                       |        |
|-------------------------------------|-------------------------------------------|--------|
| Scanner<br>Scantron_ES_2010         | Select Scanner Configure                  | LO     |
| CP24_0769                           | Select Form <u>What's This?</u>           | Logout |
| Ready Scan<br>Who, Where<br>Class L |                                           |        |
| COOSAD. ABR                         | M. Test Taken 8/20/2007 Scored 4 Out Of 9 |        |
|                                     | OK Done                                   |        |

### Student Not Mapped to the Selected Mapping

This exception is thrown only for district-based scanning, since mappings are not used in class-based scanning.

| P                                                          |       |                                    | LO     |
|------------------------------------------------------------|-------|------------------------------------|--------|
| Scantron_ES_2                                              | 010 🗾 | Select Scanner Configure           | ĞŤ     |
| CP24_0728                                                  | -     | Select Form <u>What's This?</u>    | Logout |
| Ready                                                      | an    |                                    | 1      |
|                                                            |       |                                    |        |
| Who, Where                                                 |       |                                    |        |
| Who, Where<br>Class Li                                     |       |                                    |        |
| Who, Where<br>C Class L<br>Mapping 1                       |       | ×                                  |        |
| Who, Where<br>C Class Li<br>Mapping 1<br><u>Click here</u> |       | Student-Class Mapping is not valid |        |
| Who, Where<br>C Class Li<br>Mapping 1<br><u>Click here</u> |       | Student-Class Mapping is not valid |        |